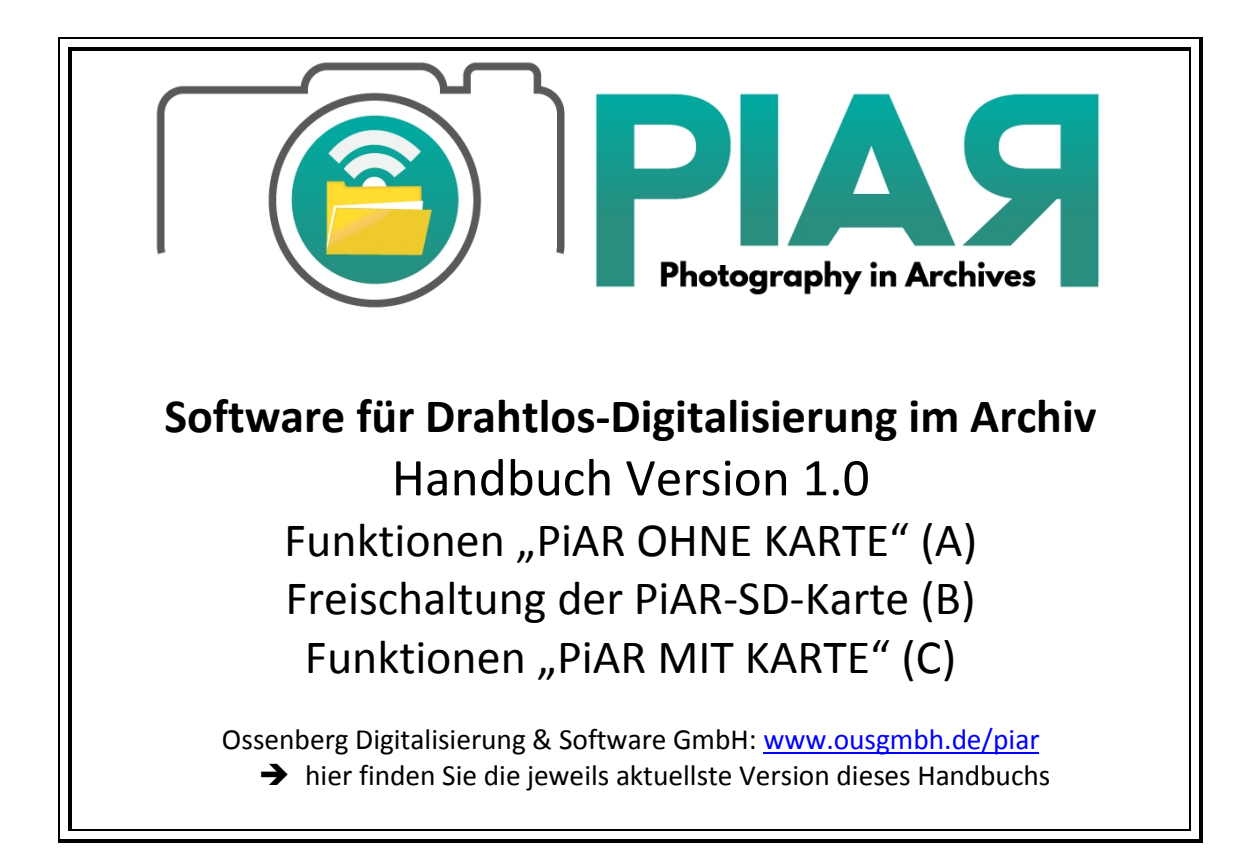

| PiAR BAS | ICS                                                                              | 2  |
|----------|----------------------------------------------------------------------------------|----|
| 1)       | Was ist PiAR?                                                                    | 2  |
| 2)       | PiAR –Benutzeroberfläche                                                         | 2  |
| 3)       | Import von Bildern und Verzeichnisstrukturen                                     | 3  |
| 3.1.)    | Import und Kopie der vorhandenen Bildbestände unter Beibehalt der Archivstruktur | 3  |
| 3.2.)    | Übertragung von Bild-Informationen in die Metadaten der Bilder                   | 3  |
| TEIL A   |                                                                                  | 4  |
| Piar Ohn | NE KARTE                                                                         | 4  |
| 1)       | Spracheinstellung für die Benutzeroberfläche                                     | 4  |
| 2)       | Beschreibung von Ordnern und Bildern (Metadaten)                                 | 4  |
| 3)       | Bildbearbeitungsfunktionen im Kontextmenü der Bilder                             | 5  |
| 4)       | Ordnerfunktionen im Kontextmenü der Ordner                                       | 7  |
| TEIL B   |                                                                                  |    |
| FREISCHA | ALTUNG DER PIAR-SD-KARTE                                                         | 12 |
| TEIL C   |                                                                                  | 14 |
| "PiAR Mľ | T KARTE" – DRAHTLOS-DIGITALISIERUNG                                              | 14 |
| 1)       | DIGITALISIEREN MIT PIAR                                                          | 14 |
| 2)       | Anlegen von Ordnern und Unterordnern :                                           | 14 |
| 3)       | Automatische Übertragung von Bildern                                             | 15 |
| 4)       | Nachträglicher Transfer von nicht übertragenen Bildern                           | 15 |
| 5)       | Automatisches Mehrfachtagging                                                    | 16 |
| (aut     | omatische Übertragung der Ordnerdaten auf alle Bilder eines Ordners)             | 16 |
| 6)       | Funktion "ersetze Bild durch das nächste Photo"                                  | 16 |
| 7)       | Benutzung des QR-Codes für das automatische Drehen von Bildern während der       |    |
| Digit    | talisierung                                                                      | 17 |
| 8)       | Löschen der Bilder von der SD-Karte                                              | 17 |

# Inhalt

#### 1) Was ist PiAR?

**PiAR** ist effizient kombinierte Hard- und Software. Die kostenfreie Software **PiAR** (Gratisdownload auf unserer Webseite: www.ousgmbh.de) ist ein Programm für die Verwaltung, Indizierung und Beschreibung von elektronischen Archiv-Dokumenten. Vorhandene Bestände von elektronischen Images können auf einfache Weise importiert und nachträglich indiziert werden. Über die interne Suche können Dokumente und Informationen mit Hilfe der Indexdaten gefunden werden.

Die PiAR-SD-Karte (erhältlich auf unserer Website) stockt die Gratis-Software auf.

Mit dieser Karte unterstützt **PiAR** die Drahtlosdigitalisierung und das auotmatische Einordnen von Bildern. **"PiAR mit Karte"** sendet Bilder während des Fotografierens in vorher ausgewählte Ordner. Beim Digitalisieren mit der Kamera wird abfotografiertes Archivmaterial simultan und automatisch geordnet.

#### 2) PiAR – Benutzeroberfläche

| Current storage location  The fund Act  The fund Act  The                                                                                                    | 🛓 PIAR                                                     | the frame         |                   |       |                              |        | *   |
|----------------------------------------------------------------------------------------------------|------------------------------------------------------------|-------------------|-------------------|-------|------------------------------|--------|-----|
| Metadata of selected folder   Data field   Value   Images   Source/archive   H#   Reference code/folder   H#   Language   H#   Metadata of selected image   Source/archive   Pata field   Data field of selected image   Source/archive   Reference code/folder   Data field of selected image   Source/archive   Reference code/folder   Data field of selected image   Source/archive   Reference code/folder   Data field of selected image   Opescription   Description   Description                                                                                                    | Current storage location  Current storage location  MyPIAR |                   |                   |       | <b>③</b>                     | 9      |     |
| Data field Value   New order of the second second secon                                                                                                    | Metadata of selected fold                                  | der (2)           |                   |       |                              |        |     |
| Sourcelarchive 44<br>Reference code/folder 44<br>Date/period 44<br>Provemance 44<br>Language 44<br>Keywords 44<br>Netadata of selected image 3<br>Data field Value<br>Sourcelarchive<br>Reference code/folder 0<br>Data field Value<br>Sourcelarchive<br>Reference code/folder 0<br>Date period 0<br>Provemance 0<br>Description 0<br>Provemance 0<br>Description 0<br>Date period 0<br>Provemance 0<br>Description 0<br>Date period 0<br>Provemance 0<br>Description 0<br>Description 0     | Data field                                                 | Value             | to new            |       |                              |        |     |
| Reference code/folder   Hait   Date/period   Hait   Provenance   Hait   Language   Hait   Reprode Selected image   Otata field   Value   Source/archive   Reference code/folder   Data field   Value   Source/archive   Reference code/folder   Data field   Value   Source/archive   Reference code/folder   Date period   Provenance   Description                                                                                                    | Source/archive                                             |                   | -Mageo            | -     |                              |        |     |
| Date/period 44<br>Provenance 44<br>Description 44<br>Language 44<br>Reference codefolder 0<br>Data field Value<br>Source/archive<br>Reference codefolder 0<br>Date/period 9<br>Provenance 0<br>Description 0<br>Description 0 | Reference code/folder                                      |                   | -(24              | )     |                              |        |     |
| Provenance       Hail         Description       Hail         Language       Hail         Keywords       Hail         Data field       Value         Source/archive       Source/archive         Reference code/folder       Date period         Date period       Source/archive         Provenance       Source/archive         Description       Source/archive         Provenance       Source/archive         Provenance       Source/archive         Description       Source/archive         Description       Source/archive         Description       Source/archive         Description       Source/archive         Description       Source/archive         Description       Source/archive         Description       Source/archive         Description       Source/archive         Source/archive       Source/archive/archive/arch                                                                                                    | Date/period                                                |                   | -ja               |       |                              |        |     |
| Description       +4         Language       +4         Keywords       +42         Metadata of selected image       3         Data field       Value         Source/archive       -         Reference code/folder       -         Data/period       -         Provenance       -         Description       -         Vordige       -         Vordige       -         Provenance       -         Description       -         Description       -         Operatorship       -         Operatorship       -         Operatorship       -         Operatorship       -         Operatorship       -         Operatorship       -         Operatorship       -         Operatorship       -         Operatorship       -         Operatorship       -                                                                                                    | Provenance                                                 |                   | -H                |       |                              |        |     |
| Language H4<br>Reywords H42<br>Metadata of selected image 3<br>Data field Value<br>Sourcelarchive<br>Reference code/folder<br>Date/period<br>Provenance<br>Description<br>working offine - please double click to this text in order to establish a camera connection                                                                                                    | Description                                                |                   | -¥-               |       |                              |        |     |
| Keywords       +#         Metadata of selected image       3         Data field       Value         Source/archive                                                                                                    | Language                                                   |                   | -( <b>2</b>       |       |                              |        |     |
| Metadata of selected image       Image: Selected image         Data field       Value         Source/archive       Image: Selected image: Selected image: Select                                                                                                    | Keywords                                                   |                   | -(24              | *     |                              |        |     |
| Data field Value Source/archive Reference code/folder Date/period Provenance Description working offline - please double click to this text in order to establish a camera connection                                                                                                    | Metadata of selected ima                                   | age 3             |                   |       |                              |        |     |
| Source/archive Reference code/folder Date/proid Provenance Description working offline - please double click to this text in order to establish a camera connection                                                                                                    | Data field                                                 | V                 | alue              |       |                              |        |     |
| Reference code/folder     Image: Control of Control of Control                                                                                                    | Source/archive                                             |                   |                   | 1     |                              |        |     |
| Date/period Provenance Description Working offline - please double click to this text in order to establish a camera connection                                                                                                    | Reference code/folder                                      |                   |                   |       |                              |        |     |
| Provenance Description working offline - please double click to this text in order to establish a camera connection                                                                                                    | Date/period                                                |                   |                   |       |                              |        |     |
| Description                                                                                                    | Provenance                                                 |                   |                   |       |                              |        |     |
| Working offline - please double click to this text in order to establish a camera connection                                                                                                    | Description                                                |                   |                   | 2     |                              |        |     |
|                                                                                                    | working offline - please do                                | while click to th | nis text in order | to es | stablish a camera connection |        |     |
| VIOSE VIOSE                                                                                                    | Search ready                                               | acto oron to u    | ne tox in order   |       |                              | Cancel | nse |

| (1) <u>Archivstruktur</u>        | (4) Liste der Bilder des ausgewählten | (5) Ansicht des           |
|----------------------------------|---------------------------------------|---------------------------|
| Abbildung der Archivstruktur     | <u>Ordners</u>                        | ausgewählten Bildes       |
| (Baumdiagramm) nach Import der   |                                       | (zwei Finger auf Touchpad |
| Bilder und Ordner. Mausklick auf | Das aus der Liste ausgewählte Bild    | oder Mausrad für die      |
| den zu bearbeitenden Ordner.     | wird im Viewer (5) angezeigt.         | Zoomfunktion verwenden;   |
|                                  | Metadaten in die Felder unter (3)     | mögliches Verschieben der |
| (2) Eingabefelder:               | eingeben.                             | Bilder)                   |
| Metadaten auf Ordner-Ebene       | Bei rechtem Mausklick auf ein Bild    |                           |
| Hier Informationen bezüglich des | erscheinen weitere Funktionen         |                           |
| ausgewählten Ordners eingeben    | (Beschreibungen siehe unten)          |                           |
| (3) Eingabefelder :              |                                       |                           |
| Metadaten auf Bild-Ebene         |                                       |                           |
| Hier Informationen bezüglich des |                                       |                           |
| unter 4 ausgewählten Bildes      |                                       |                           |
| eingegeben                       |                                       |                           |
| (Ansicht gleichzeitig unter 5)   |                                       |                           |

3) Import von Bildern und Verzeichnisstrukturen

3.1.) Import und Kopie der vorhandenen Bildbestände unter Beibehalt der Archivstruktur

Ein vorhandenes Bildverzeichnis (mit beliebig vielen Unterordnern) kann durch Klick der rechten Maustaste auf den Startordner **MyPiAR** (oder auf andere bereits importierte Ordner) und Auswahl des Menüpunktes "**importiere Verzeichnis**" eingelesen werden.

| 🚔 PIAR           |                                                                          | 🛓 Öffnen                         | ×                                                                                                    |
|------------------|--------------------------------------------------------------------------|----------------------------------|----------------------------------------------------------------------------------------------------|
| Aktueller Speich | erort                                                                    | Suchen in:                       | ì Images 🔽 👔 🏠                                                                                                |
| ▶ 🚞 myPIAR       | neu                                                                      | images 2                         | 015                                                                                                    |
|                  | suche in diesem Ordner<br>erstelle eine PDF-Datei aus diesem Verzeichnis |                                  |                                                                                                    |
|                  |                                                                          | <u>O</u> rdnername:<br>Dateityp: | C:Users\Administrator\Documents\Images           Alle Dateien         •           auswählen         Abbrechen |

PiAR bildet die existierende Verzeichnisstruktur im Bereich (1) Archivstruktur ab (siehe Übersicht Benutzeroberfläche). Es wird eine **Kopie** des ausgewählten Ordners (und der Unterordner) erstellt und im Benutzerverzeichnis unter "MyPiAR" abgelegt.

→ Inhalte des MyPiAR-Ordners können auch mit anderen Programmen (z.B. Explorer) bearbeitet werden: Ändern der Ordnertitel, Verschieben/Löschen von Unterordnern. PiAR sollte für diese Bearbeitung geschlossen werden. Bei einem Neustart übernimmt das Programm die im MyPiAR-Ordner vorgenommenen Veränderungen.

| ! Vorsicht !                                                 |  |
|--------------------------------------------------------------|--|
| ! Namen der Bilddateien dürfen hier nicht verändert werden ! |  |

3.2.) Übertragung von Bild-Informationen in die Metadaten der Bilder

Beachte: Für die Vereinheitlichung benennt PiAR die Namen der Bilddateien um. In jedem Ordner werden alle Bilder in PiAR von 0001 bis NNNN durchnummeriert. Falls die Titel der Originalbilder Informationen enthalten, gehen diese nicht verloren (die Original-Ordner und Bilder bleiben erhalten). In der kopierten Version für das Programm PiAR werden die Bilder wie oben beschrieben neu benannt.

➔ Informationen aus den Dateinamen der Bilder können beim Import direkt in die Metadaten der Bilder (in "Beschreibung") übernommen werden. Bei der Ordnerauswahl für den Import muss hierfür ein Häkchen bei "verwende die Datennamen als Metadaten (Beschreibung)" gesetzt werden:

| 👍 Open                 | 3 A                              | X                                                      |
|------------------------|----------------------------------|--------------------------------------------------------|
| Look In:               | 02                               |                                                        |
| 📄 Savage C             | Continent                        | verwende die Datenamen<br>als Metadaten (Beschreibung) |
| File <u>N</u> ame:     | C:\Users\Pictures\Alle Bilder\02 |                                                        |
| Files of <u>T</u> ype: | All Files                        | •                                                      |
|                        |                                  | select Cancel                                          |

# TEIL A PIAR OHNE KARTE

#### 1) Spracheinstellung für die Benutzeroberfläche

PiAR ist derzeit in drei Sprachvarianten vorhanden (Deutsch, Englisch, Französisch). Das Programm startet automatisch in der Anzeigesprache des jeweiligen Computers (Englisch bei allen Sprachen ausser Deutsch und Franzöisch). Sollte eine anderssprachige Benutzeroberfläche gewünscht sein, kann diese wie folgt umgestellt werden:

Mit der linken Maustaste auf einen leeren Bereich in (1) <u>Archivstruktur</u> (siehe Übersicht Benutzeroberfläche) klicken und mit folgenden Tastenkombinationen die Spracheinstellung ändern: Alt E für Englisch, Alt D für Deutsch, Alt F für Französisch

2) Beschreibung von Ordnern und Bildern (Metadaten)

Metadaten können auf Ordnerebene (Bereich (2)) und auf Bildebene (Bereich (3)) eingetragen werden. Ordner per Mausklick (im Bereich (1)) auswählen, um Informationen auf Ordnerebene einzutragen (Ordner wird in blauer Farbe markiert). Danach Cursor im entsprechenden Feld platzieren und bearbeiten (es wird zur Erkennung rot markiert):

| S PIAR                | Dama Pale        |                    |                      |  |  |  |
|-----------------------|------------------|--------------------|----------------------|--|--|--|
| Aktueller Speicherort |                  |                    | 0001.jpg             |  |  |  |
| 🖲 myPIAR              | 🖉 🚞 myPIAR       |                    |                      |  |  |  |
| Archive               |                  |                    | 0003.jpg             |  |  |  |
| 🕨 🚺 Bücher            |                  |                    | 0004.jpg             |  |  |  |
|                       |                  |                    | 0005.jpg             |  |  |  |
|                       |                  |                    | 0006.jpg             |  |  |  |
|                       |                  |                    | 0007.jpg             |  |  |  |
|                       |                  |                    | 0008.jpg             |  |  |  |
|                       |                  |                    | 0009.jpg             |  |  |  |
| V                     |                  |                    | 0010.jpg             |  |  |  |
| Metadaten des ausg    | ewählten Ordners |                    | 0011.jpg             |  |  |  |
| Datenfeld             | Wert             | für neue<br>Bilder | 0012.jpg<br>0013.jpg |  |  |  |
| Quelle/Archiv         | MDS              | -im                | • 0014.jpg           |  |  |  |
| Signatur/Ordner       | Zeitschriften    | -1 <b>2</b>        | 0015.jpg             |  |  |  |
| Datum/Zeitraum        | 1940-00-00       | -1 <b>2</b>        | 0017.jpg             |  |  |  |
| Vorprovenienz         | Zone Occ         | -12                | 0018.jpg             |  |  |  |
| Beschreibung          |                  |                    | 0019.jpg             |  |  |  |
| Sprache               |                  | -1 <b>2</b>        | 0020.jpg             |  |  |  |
| Schlagwort            | Restauriert      | 9                  | 0022.jpg             |  |  |  |
| Metadaten des auso    | ewählten Bildes  |                    | 0023.jpg             |  |  |  |
| Datenfeld             |                  | Wert               | 0024.jpg<br>0025.jpg |  |  |  |
| Quelle/Archiv         |                  |                    | 0026.jpg             |  |  |  |
| Signatur/Ordner       |                  |                    | 0027.jpg             |  |  |  |
| Datum/Zeitraum        |                  |                    | 0028.jpg             |  |  |  |
| Vorprovenienz         |                  |                    | 0030.jpg             |  |  |  |
| Beschreibung          |                  |                    | 0031.jpg             |  |  |  |
| 0                     |                  |                    | 0032.jpg             |  |  |  |

Für das Eintragen von Metadaten auf Bildebene: Bild aus der Liste ((4)) auswählen (wird dort grün markiert), Ansicht des Bildes wird im Viewer angezeigt ((5)). Den Cursor dann im Bereich (3) im entsprechenden Feld platzieren und Feld bearbeiten :

| A PIAR                | And impacts \$1,15 | Surgium Brankers | -  |          |   |                                                                                                    |                                                                                                    |                                                                                                    |                                                                                                    |         |
|-----------------------|--------------------|------------------|----|----------|---|----------------------------------------------------------------------------------------------------|----------------------------------------------------------------------------------------------------|----------------------------------------------------------------------------------------------------|----------------------------------------------------------------------------------------------------|---------|
| Aktueller Speicherort |                    |                  |    | 0006.jpg |   | 2 mile me regente for                                                                                                    | andreite ter Die anter anter                                                                                                    | Antiper print to her authors, o                                                                                                    | 12 out support                                                                                                    | 1       |
| T 🗀 myPIAR            |                    |                  |    | 0007.jpg |   | and the superior strength                                                                                                    | ber annener annener annen er                                                                                                    | and De quai riguler 1                                                                                                    | a Rive Couche .                                                                                                    |         |
| Archive               |                    |                  |    | 0008.jpg |   | a country would be trained by                                                                                                    |                                                                                                    |                                                                                                    | And the Party of the local division of the local division of the l                           |         |
| Bücher                |                    |                  |    | 0009.jpg |   | a chur i fann.<br>7 Thiter Cire 18 me in                                                                                                    | the Antoine Antoine An | med and figures and the barry of                                                                                                    | the subject is descent                                                                                                    |         |
|                       |                    |                  |    | 0010.jpg |   | the For and possible.                                                                                                    | phar register charities, etca, braner in<br>beg, etc., etc., Commo pro-<br>reals allo, on ar bejo drill                                                                                                    |                                                                                                    | a republic sector for                                                                                                    |         |
|                       |                    |                  |    | 0011.jpg |   | and any J7D frames 2                                                                                                    | alle derident bis barbeite                                                                                                    | for the larger and all a                                                                                                    | the screet by govern by                                                                                                    |         |
|                       |                    |                  |    | 0012.jpg |   | The state of the state                                                                                                    | C F. press Car and not doin acandad                                                                                                    |                                                                                                    | and constructing A Party of                                                                                                    |         |
|                       |                    |                  |    | 0013.jpg |   | Franke somplet, an interest                                                                                                    |                                                                                                    |                                                                                                    | the balling of reasons in                                                                                                    |         |
|                       |                    |                  |    | 0014.jpg |   | Batter, recharding, donar<br>age Rep. dan de factures<br>etminerg, class o's a monopal                                                                                                    | the design of the second second secon |                                                                                                    | and date: exclusion friends of a second second seco                           |         |
|                       |                    |                  |    | 0016 ipg |   | all Bright Barris of a state                                                                                                    |                                                                                                    |                                                                                                    | the day shade do be present                                                                                                    |         |
| Metadaten des auso    | gewählten Ordners  | fürneue          |    | 0017.jpg |   | Anne Bertrete Annen ber                                                                                                    | rurtien, mer der 3 kline & 3 k. 248.<br>A merten, der veracht die freuen.                                                                                                    | Le pruple le plus                                                                                                    | en MIT, c'itan R. &<br>Arain, primères de la<br>Franzesie de fittaliai                                                                                                    |         |
| Datenfeld             | Wert               | Bilder           |    | 0018.jpg |   | Any des d'unertens gant fo<br>frage en muchantet, affection<br>d'une e mer proposition                                                                                                    | any officers and strength or grounds and finderson of the strength of the strength of the stre | intelligent du mon                                                                                                    | de un tris grand survey                                                                                                    |         |
| Quelle/Archiv         | MDS                | -ja              | 4  | 0019.jpg |   | a Ba to france a mar to                                                                                                    | saile de. 170 marche saie Offe and with<br>paul dire gus around the rolls<br>formed dire gus around the rolls<br>formed dire same around the same                                                                                                    | the fit was a surgers and the fit was a surgers and the surgers and the surger |                                                                                                    |         |
| Signatur/Ordner       | Zeitschriften      | -ja              |    | 0020.jpg |   | enative of the second second s | man paten anim of an contract<br>putting (T.N. party,                                                                                                    | may qui va à fair-Mid<br>(Battime de Borderen), et<br>lier pour ses poulderfie                                                                                                    | and along.<br>Data sattle discording of<br>alor a that fullion de ut                                                                                                    |         |
| Datum/Zeitraum        | 1940-00-00         | -ja              |    | 0022.jpg |   | And an and an correspondences of                                                                                                    | tanta data                                                                                                    | der derer beiterte anteren Bergen<br>Gesteller Beiterte, of berge Bergen                                                                                                    | ners de l'agrest population<br>ners Reselling avec que de<br>nerselle con i de Par-                                                                                                    |         |
| Vorprovenienz         | Zone Occ           | - <del>(</del> 2 |    | 0023.jpg |   |                                                                                                    | The state of the state of the s |                                                                                                    |                                                                                                    |         |
| Beschreibung          |                    | -ja              |    | 0024.jpg |   |                                                                                                    |                                                                                                    |                                                                                                    | de realité de fait frances<br>de l'étation de fait frances<br>de l'étation de fait frances<br>de l'étation de fait de la fait<br>de l'étation de fait de la fait<br>de l'étation de la fait de la fait<br>de la fait de la fait de la fait de la fait<br>de la fait de la fait de la fait de la fait<br>de la fait de la fait de la fait de la fait de la fait<br>de la fait de la fait de |         |
| Sprache               |                    | -ja              |    | 0026.jpg |   | ter amora Ta traini<br>ter, par culla de<br>admontail grive te                                                                                                    | de 200 bis fre a fing syndate tres at fre<br>8 Aller, Se compression et, eltre contra-<br>print, L'es de res Assetterdary often                                                                                                    | 100 La print : Toria and a second and a second a second a | trais colleiserettionsint<br>perry, à sue queres s<br>inconduit en cortain e                                                                                                    |         |
| Schlagwort            | Restauriert        | 9                | •  | 0027.jpg |   | für An I. fauft megintennen 11<br>webriefer ben, sont 20 an fand<br>wei, 4 10 in gespier                                                                                                    | Tota 2 Beetling and the soll reason of a series                                                                                                    | real control of a series for the series of the series of the series for the series of the series of  | ter set listers freedly                                                                                                    |         |
| Metadaten des aus     | gewählten Bildes   |                  |    | 0028.jpg |   | Anne inter of some but the some of the source of the sourc | time his no-<br>bin dentes. Tal is Photote und read                                                                                                    | Fon adven qui transille à gendrarie ;                                                                                                    | The Design of the second second secon                           |         |
| Datenfeld             | < No. 100          | Wert             |    | 0030.jpg |   | feiner a' Lo L N. C. F. 10<br>auf in-line faismen, mor la<br>413 de comzell pro-                                                                                                    | In carso, a concentration of the concentration of the concentration of t | Ch bon Luyau<br>De de mar les<br>est unieres par                                                                                                    | the postering to the set of the postering to the set of the set of                           |         |
| Quelle/Archiv         |                    | MDS              | L. | 0031.jpg |   | and in Ce viens Janas                                                                                                    | Caunters TC States                                                                                                    | der-<br>ber-<br>pro-                                                                                                    | Pourquoi la Fra<br>est entrée en                                                                                                    |         |
| Signatur/Ordner       |                    |                  |    | 0032.jpg |   |                                                                                                    | der entries weitnet :<br>der entries weitnet :<br>far entries weitnet :                                                                                                    | the Norse and, and a of pair to appreciate of and provide an appreciate of an article and approximation of the provider of the provider of the | traiterent                                                                                                    |         |
| Datum/Zeitraum        |                    |                  |    | 0034.jpg |   | anne af an fune of star<br>anne Applicate das Apro-                                                                                                    | a Compting and the art bases (44, 46, 46, 46, 46, 46, 46, 46, 46, 46,                                                                                                    | the second prior dependent of the second second sec | TArgelerre d'afreise<br>sector à Berlin, Or                                                                                                    |         |
| Vorprovenienz         |                    |                  | Z  | 0035.jpg |   | antene Pett, Jonas Notier                                                                                                    |                                                                                                    | see provides de lavre el frante,<br>martine de lavre el frante,<br>seus de la completituit, en                                                                                                    | an chef die offic ders dorp<br>and anet, on 1922, und                                                                                                    |         |
| Beschreibung          |                    |                  | -  | 0036.jpg | - | to an P gap. 7 connect.                                                                                                    | at de man bien de l'appendiment de l'                                                                                                    | ar med a serie and datage                                                                                                    | deserver, il an in an an an an an an an an an an an an an                                                                                                    |         |
| Lo                    |                    |                  | Ŧ  | U037.Jpg | Y | Andretanille de tent                                                                                                    | menter archine, an det mente saure ches                                                                                                    | ar a of train. Scottenics de pint                                                                                                    | T.og W                                                                                                    |         |
|                       |                    |                  |    |          |   |                                                                                                    |                                                                                                    |                                                                                                    |                                                                                                    | 10      |
| Suche bereit          |                    |                  |    |          |   | Abbrechen;                                                                                                    |                                                                                                    |                                                                                                    |                                                                                                    | Beenden |

Die "für neue Bilder"-Funktion (Bereich (2)), Spalte neben "Wert" ist nur für die Digitalisierung mit **PiAR-Karte** relevant. Für eine nähere Beschreibung siehe Teil C dieses Handbuchs (Punkt 4, Mehrfachtagging)

### 3) Bildbearbeitungsfunktionen im Kontextmenü der Bilder

Bei rechtem Mausklick auf ein Bild (bzw. eine Auswahl von Bildern) erscheint das Kontextmenü für die Bildfunktionen. Mit Hilfe der CTRL-Taste können mehrere Bilder ausgewählt werden (für die Auswahl aller Bilder eines Ordners kann die Tastenkombination CTRL + a verwendet werden).<sup>1</sup>

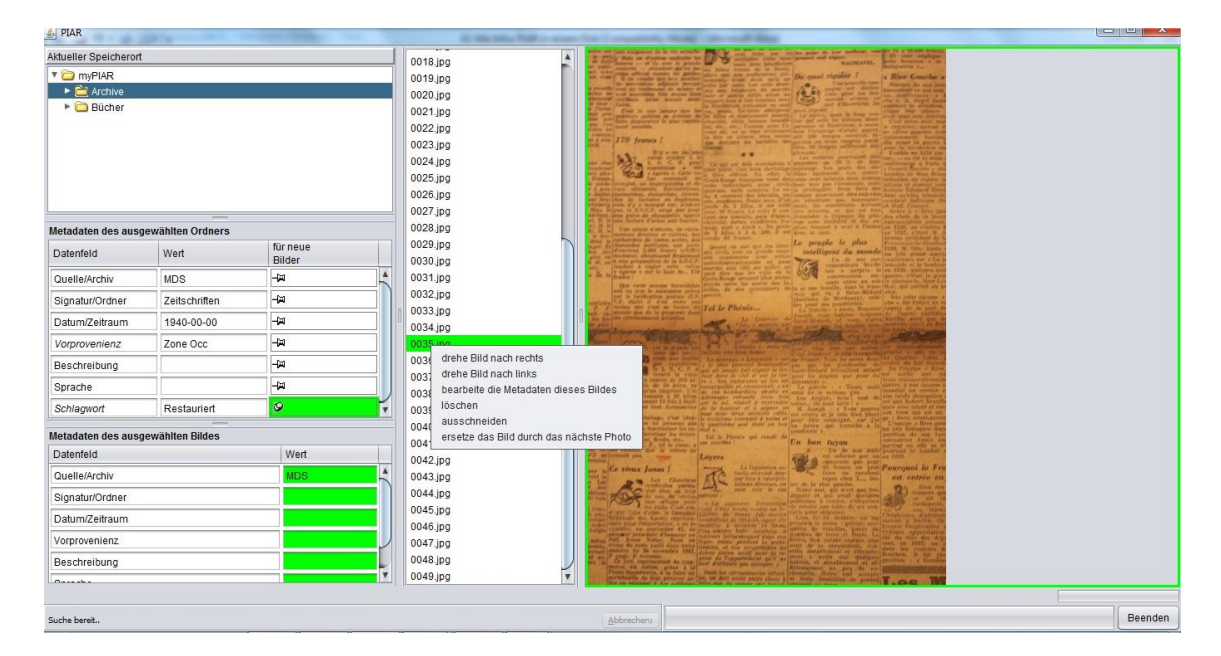

<sup>&</sup>lt;sup>1</sup> Diese Tastenkombination gilt für Windows, bei Mac bitte cmd+a etc. verwenden. Gleiches gilt bei weiteren Hinweisen auf Tastenkombinationen.

#### - Drehen von Bildern

Mit der rechten Maustaste auf ein Bild in der Liste klicken und die gewünschte Bilddrehung im Menü auswählen

#### - Auschneiden, Löschen, Einfügen von Bildern

Über dieses Menü können Bilder gelöscht oder ausgeschnitten und in einen anderen Ordner eingefügt werden (in jedem Ordner werden die Bilder automatisch neu nummeriert).

#### - Mehrfachtagging : "bearbeite die Metadaten dieses Bildes"

Speichern von Schlagworten, Beschreibungen oder anderen Informationen in mehreren Bildern. Eine Bildauswahl treffen (CTRL+anklicken mehrerer Bilder). Rechter Mausklick auf die Bildauswahl (grüne Markierung) und Wahl "bearbeite die Metadaten dieses Bildes"-Funktion. Informationen im Popup-Fenster für das Mehrfachtagging eingeben:

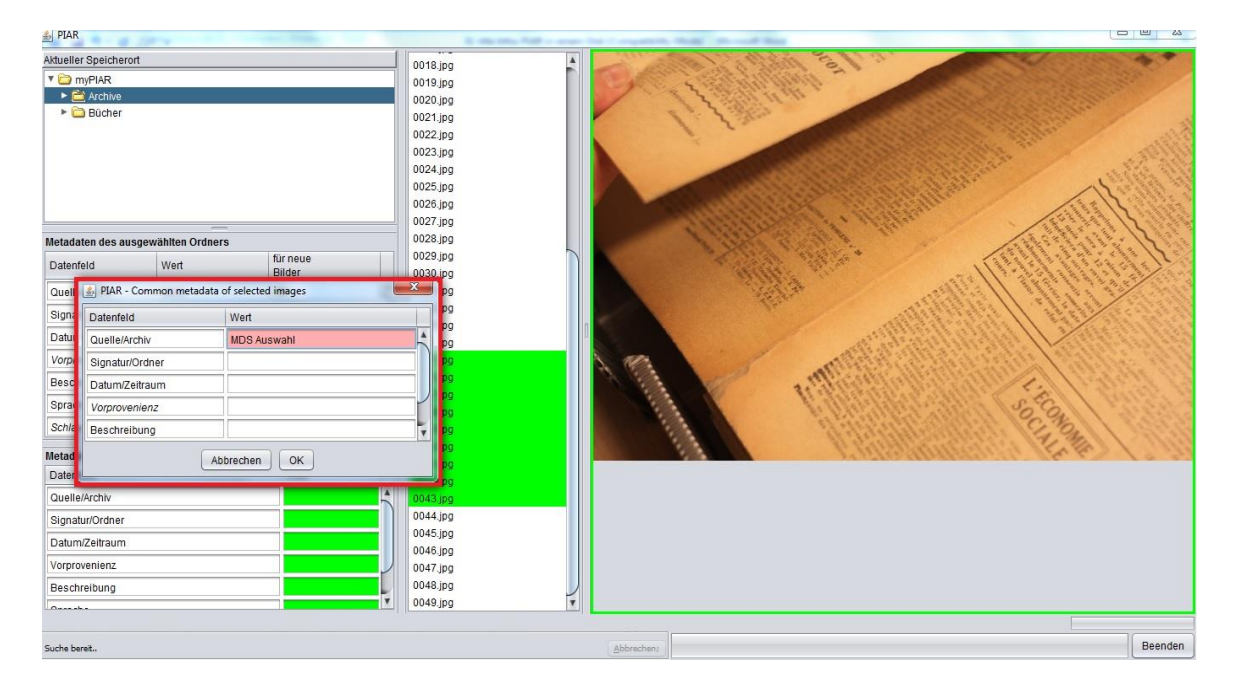

Enthalten mehrere Bilder bereits unterschiedliche Informationen im gleichnamigen Feld, wird dieses beim Mehrfachtagging mit XXX gekennzeichnet. XXX kann überschrieben werden. Achtung! Beim Überschreiben von XXX werden die enthaltenen Informationen aller Bilder im entsprechenden Feld durch die neuen Metadaten ersetzt (dieser Vorgang kann nicht rückgängig gemacht werden!)

- Die **Funktion "ersetze das Bild durch das nächste Photo"** ist nur mit **"PiAR-Karte"** relevant. Siehe hierfür Teil C dieses Handbuchs.

4) Ordnerfunktionen im Kontextmenü der Ordner
 -> rechter Mausklick auf einen Ordner im Bereich (1)

| ktueller Speicherort                   |                                  |                                       |   |
|----------------------------------------|----------------------------------|---------------------------------------|---|
| 🕈 🗀 myPIAR                             |                                  |                                       |   |
| Archive                                |                                  | _                                     |   |
| neu                                    |                                  | <u>a:</u>                             |   |
| importiere \                           | /erzeichnis                      |                                       |   |
| suche in di<br>erstelle ein            | esem Ordner<br>e PDF-Datei aus d | iesem Verzeichnis                     |   |
|                                        |                                  |                                       |   |
|                                        |                                  | t                                     |   |
| <b>Netadaten des ausg</b><br>Datenfeld | wählten Ordners                  | für neue                              |   |
| Quelle/Archiv                          |                                  | Dilder                                |   |
| Signatur/Ordner                        |                                  |                                       |   |
| Datum/Zeitraum                         |                                  | 1 1 1 1 1 1 1 1 1 1 1 1 1 1 1 1 1 1 1 |   |
| Vorprovenienz                          |                                  |                                       |   |
| Beschreibung                           |                                  |                                       |   |
| Sprache                                |                                  |                                       |   |
| Schlagwort                             |                                  |                                       |   |
| letadaten des ausg                     | ewählten Bildes                  | ч                                     |   |
| Datenfeld                              |                                  | Wert                                  |   |
| Quelle/Archiv                          |                                  |                                       | - |
| Signatur/Ordner                        |                                  |                                       |   |
| Datum/Zeitraum                         |                                  |                                       |   |
| Vorprovenienz                          |                                  |                                       |   |
| Vorprovenienz                          |                                  |                                       |   |

#### - Neuer Ordner

Die Funktion "Neu" ist nur für **PiAR mit Karte** relevant. Sie dient zur Erstellung neuer Ordner, in die Bilder automatisch und über das Drahtlosnetzwerk während der Digitalisierung übertragen werden. Für eine genaue Beschreibung, siehe Teil C dieses Handbuchs.

#### - "importiere Verzeichnis"

Beschreibung siehe Punkt A 3

Bei einer bereits bestehenden Archivstruktur können neue Ordner zu jeder Zeit in jeden beliebigen (Unter-)ordner integriert bzw. importiert werden. Hierfür mit der rechten Maustaste auf den entsprechenden Ordner klicken und im Kontextmenü den Eintrag "importiere Verzeichnis" auswählen.

#### - Suchfunktion

Sobald die Bilder und/oder Ordner Metadaten enthalten, sind sie über die Suchfunktion auffindbar. Es kann im gesamten Archiv (rechter Mausklick auf den "MyPiAR"-Ordner) gesucht werden oder in einzelnen Ordnern (rechter Mausklick auf den zu durchsuchenden Ordner). Gesucht wird immer **ab dem aktuell ausgewählten Ordner**. Bei Auswahl der Suchfunktion öffnet sich das Popup-Suchfenster:

Es gibt **nur einen** Suchbegriff, der auf **mehrere** Felder gleichzeitig angewendet werden kann.

Die Felder können ausgewählt bzw. ausgeschlossen werden (Häkchen setzen bzw. entfernen) Es wird nicht zwischen Groß/Kleinschreibung

unterschieden, es sei denn, diese Unterscheidung wird ausdrücklich gewünscht (Häckchen setzen!)

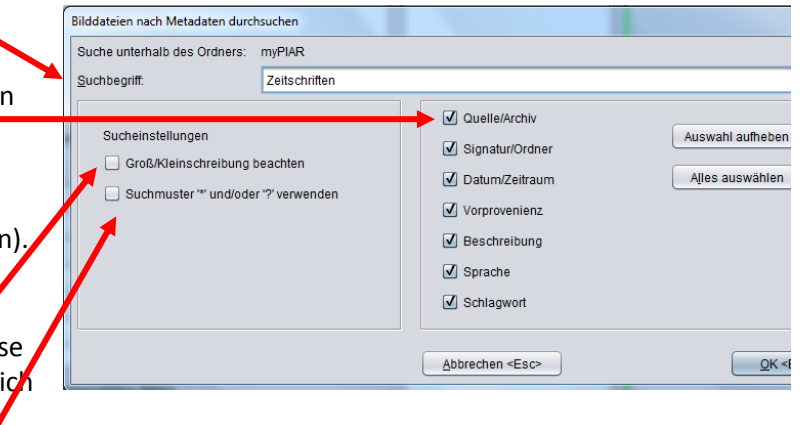

Die Sucheinstellung **Suchmuster** "\*" und/oder "?" erlaubt es nach Teilen von Einträgen zu suchen. Es handelt sich bei den Symbolen um Platzhalter, die bei Auswahl dieser Option in den Suchbegriff mit eingegeben werden können. Das "\*" steht für Texte beliebiger Länge und für fehlenden Text, das "?" für jeweils ein Einzelzeichen.

#### Beispiele:

Suche nach Meier innerhalb der Texte von Feldern: Sucheingabe: \*meier\* Suche nach Meier am Ende des Textes von Feldern: Sucheingabe: \*meier (Beachte: ein Eintrag des Wortes meier. (von einem Punkt gefolgt) wird so nicht gefunden Suche nach "meier-ähnlichen"-Einträgen: Sucheingabe: m??er (beachte: hier wird auch z.B. mauer gefunden) Suche nach verschiedenen Schreibweisen , bsp. A oder E: Sucheingabe: M?ier

#### → Darstellung der Suchergebnisse

Das Suchergebnis wird auf Ordnerebene durch eine rote Kreismarkierung (im Bereich (1)) angezeigt und auf Bildebene durch rote Markierung der Bilder (Bildliste, Bereich (4)), die den Suchbegriff enthalten

#### Suchergebnis auf Ordnerebene

Die **roten Kreismarkierungen** zeigen, in welchen (Unter-) Ordnern der Suchbegriff "meier" gefunden wurde. Der Kreis zeigt an, dass in einem Unterordner der Begriff "meier" enthalten ist. Der ausgefüllte Kreis zeigt, dass in den Metadaten desselben Ordners bzw. den in ihm enthaltenen Bildern "meier" gefunden wurde:

|   | PIAR  Aktueller peicherort  CompPIAR  CompPIAR  CompOnent  CompOnent  CompOn | Des hommes ordinaire                           | s                  | ( | 39         Bilddateien nach Metada | eten durchsuchen     |                               |
|---|----------------------------------------------------------------------------------------------------|------------------------------------------------|--------------------|---|------------------------------------|----------------------|-------------------------------|
|   | ▼ 💭 Geory Stef<br>▼ 💭 Ihr Unve<br>▶ 💽 Bildte<br>▶ 🚞 Muha                                                                                                    | an Troller<br>ergesslichen<br>eil<br>ammad Ali |                    |   | Suche unterhalb des Ordne          | ers: mvPIAR<br>meier | <br>2 Quella/Archiv           |
|   | Metadaten des ausgev<br>Datenfeld                                                                                                    | wählten Ordners<br>Wert                        | für neue<br>Bilder |   | Sucheinstellungen                  | ung beachten         | Signatur/Ordner               |
| 1 | Quelle/Archiv<br>Signatur/Ordner<br>Datum/Zeitraum                                                                                                    | 1987-00-00                                     |                    |   | Suchmuster ** und                  | d/oder '?' verwenden | Vorprovenienz<br>Beschreibung |
|   | Vorprovenienz<br>Beschreibung<br>Metadaten des ausgev                                                                                                    | vählten Bildes                                 |                    |   |                                    |                      | Schlagwort                    |
|   | Datenfeld<br>Quelle/Archiv                                                                                                    |                                                | Wert               |   |                                    |                      | Abbrechen <esc></esc>         |

#### Suchergebnis auf Bildebene

Bei Auswahl des Ordners werden die Bildlisten angezeigt. Die Bilder, die den Suchbegriff enthalten, werden **rot** markiert:

| 🛓 PIAR       | -            |                        |                          |                                        |                | x |
|--------------|--------------|------------------------|--------------------------|----------------------------------------|----------------|---|
| Aktueller Sp | eicherort    |                        |                          |                                        | 0001.jpg       |   |
| 🔻 🙆 myPl     | AR           |                        |                          |                                        | 0002.jp        |   |
| 🔹 💭 Ar       | chive        |                        |                          |                                        | 0003.jrg       |   |
| - E          | Archive 01   |                        |                          |                                        | 0004 pg        |   |
| 🔻 🙆 Bi       | icher        |                        |                          |                                        | 0005.jpg       |   |
|              | C Brownir    | ng Des hommes or       | dinaires                 |                                        | 0006.jpg       |   |
|              | Georg Ste    | tan Iroller            |                          |                                        |                |   |
| ·            | Init Onv     | toil                   |                          |                                        |                |   |
|              | Muh          | ammad Ali              |                          |                                        |                |   |
|              |              | _                      |                          |                                        |                |   |
| Metadaten    | des ausge    | wählten Ordners        |                          |                                        |                |   |
| Datenfeld    |              | Wert                   | für neue                 |                                        |                |   |
|              |              |                        | Bilder                   |                                        |                |   |
| Quelle/Arc   | niv          | MDS                    |                          | —————————————————————————————————————— |                | n |
| Signatur/C   | rdner        | Zeitschriften          |                          |                                        |                |   |
| Datum/Zei    | traum        | 1940-00-00             |                          |                                        |                |   |
| Vorprover    | ienz         | Zone Occ               |                          |                                        |                |   |
| Beschreib    | ung          |                        |                          |                                        |                |   |
| Metadaten    | des ausge    | wählten Bildes         | 1                        |                                        |                |   |
| Datenfeld    |              |                        | Wert                     |                                        |                |   |
| Quelle/Arc   | hiv          |                        |                          |                                        |                |   |
| Signatur/C   | rdner        |                        |                          |                                        |                |   |
| Datum/Zei    | traum        |                        |                          |                                        |                |   |
| Vorproven    | enz          |                        |                          |                                        |                |   |
| Beschreib    | ung          |                        | Meier                    | T I                                    |                |   |
| ohne Verbin  | dung - bitte | e doppelt auf dieser   | n Text klicken, um eine  | e Verbindung n                         | nit der Kamera |   |
| 🔊 Suche ber  | eit meier 6  | 22 Dateien durchsucht, | 2 Datei(en) aus 2 Ordner | n gefunden.                            |                |   |
|              |              |                        |                          |                                        |                |   |

Die Zusammenfassung der Suchergebnisse wird unten links angezeigt (Trefferzahlen, Ordner/Bilder).

Die Suche läuft im Hintergrund. Bei sehr großen Datenbeständen kann sie länger dauern, sie kann auf Wunsch (Abbrechen-Button) vorzeitig beendet werden. Der letzte Suchbegriff sowie die Suchergebnisse (als Markierungen der Ordner und Bilder) werden automatisch gespeichert solange PiAR nicht beendet wird. Es kann manuell über den Menüpunkt "letztes Suchergebnis löschen" gelöscht werden.

#### - Erstellen von PDF – Dokumenten

Zusammenhängende PDF-Dokumente können von einem oder mehreren Ordnern über die Funktion "erstelle eine PDF-Datei aus diesem Verzeichnis" erstellt werden. PiAR übernimmt für die Erstellung automatisch den Titel des Ordners sowie die Metadaten in Tabellenform (auf der Titelseite). Diese Informationen werden in suchfähiger Form, d.h. als Texte, in das PDF-Dokument eingebunden.

Für das Erstellen, rechter Mausklick auf den entsprechenden Ordner bzw. Unterordner und "erstelle eine PDF-Datei aus diesem Verzeichnis" wählen. Vor der Generierung der PDF-Datei können Speicherort und Titel des Dokuments gewählt werden.

## FÜR DIE DRAHTLOS-DIGITALISIERUNG BENÖTIGEN SIE DIE KONFIGURIERTE PIAR-SD-KARTE! BESTELLUNG AUF UNSERER WEBSEITE: www.ousgmbh.de/piar

# TEIL B FREISCHALTUNG DER PIAR-SD-KARTE

#### Das PiAR-Bestellpaket enthält:

- eine konfigurierte PiAR-SD-Karte
   -> es handelt sich um eine speziell für PiAR konfigurierte Transcend-Wifi-SD-Karte! Die Kompatibilität mit Ihrer Kamera können Sie hier überprüfen: http://de.transcend-info.com/Support/compatibility/product/401/
- einen USB-Kartenleser
- QR-Code

#### Für die Freischaltung brauchen sie:

- Laptop mit der installierten PiAR-Freeware
- die SD-Karte und den Kartenleser
- eine gut aufgeladene Digitalkamera

#### BEVOR PIAR-FREEWARE GESTARTET WIRD:

- → Individuell konfigurierte SD-Karte mit dem mitgelieferten USB-Kartenleser in den Computer schieben
- → Auf Erkennung der Karte als Speichermedium durch den Computer warten
- → PiAR-Freeware starten und Dialog mit OK bestätigen

| PIAR | ×                                                                                                    |
|------|----------------------------------------------------------------------------------------------------|
|      | Sie haben noch keine Ausrüstung für die drahtlose Übertragung von Bildern erworben.<br>Bei Bedarf wenden Sie sich an OSSENBERG DIGITALISIERUNG UND SOFTWARE GMBH (www.ousgmbh.de/piar)<br>Zur Installation de Ausrüstung klicken Sie bitte dreifach auf "Betrieb ohne Drahtlos-Netzwerk". |
|      | ОК                                                                                                    |

→ Im Programm dreifach auf "Betrieb ohne Drahtlosnetzwerk" (unten links) klicken:

| PIAR        |                   |             |               |  |
|-------------|-------------------|-------------|---------------|--|
| ktueller S  | peicherort        |             |               |  |
| 🕨 🚞 myF     | PIAR              |             |               |  |
|             |                   |             |               |  |
|             |                   |             |               |  |
|             |                   |             |               |  |
|             |                   |             |               |  |
|             |                   |             |               |  |
|             |                   | -           |               |  |
| Metadater   | n des ausgewählt  | ten Ordner: | s<br>für neue |  |
| Datenfeld   | 1                 | Wert        | Bilder        |  |
| Quelle/Ar   | chiv              | <u> </u>    | -M            |  |
| Metadater   | n des ausgewählt  | ten Bildes  |               |  |
| Datenfeld   | 1                 |             | Wert          |  |
| Quelle/Ar   | chiv              |             |               |  |
| Signatur/   | Ordner            |             |               |  |
| Datum/Ze    | eitraum           |             |               |  |
| Vorprover   | nienz             |             |               |  |
| Beschrei    | bung              |             |               |  |
| Sprache     |                   |             |               |  |
| Schlagwo    | ort               |             |               |  |
|             |                   |             |               |  |
|             |                   |             |               |  |
|             |                   |             |               |  |
|             | 1                 |             |               |  |
|             |                   |             |               |  |
|             | <b>K</b> -        |             |               |  |
| letrieb ohr | ne Drahtlos-Netzw | verk.       |               |  |
| Suche be    | ereit             |             |               |  |

#### Folgende Nachricht angezeigt:

| PIAR       | ×                                                                                                    |  |  |  |  |  |
|------------|----------------------------------------------------------------------------------------------------|--|--|--|--|--|
| i          | Entnehmen Sie die SD-Karte aus dem Computer und stecken Sie sie in Ihre Kamera.<br>Beachten Sie hierbei die Bedienungsanleitung Ihrer Kamera!<br>Nach dem Einschalten der Kamera und einer kurzen Verzögerung sehen Sie das Drahtlosnetzwerk in der Konfigurationsübersicht Ihres Computers.<br>Verbinden Sie Ihren Computer mit diesem Netzwerk "PIAR0XYZ", verwenden Sie hierbei den<br>Sicherheitsschlüssel XYZ.<br>Anschließend kann sich das PIAR-Programm mit diesem Netzwerk verbinden. |  |  |  |  |  |
|            | ОК                                                                                                    |  |  |  |  |  |
| !VORSICHT! |                                                                                                    |  |  |  |  |  |

# Nicht bestätigen bevor alle Schritte entsprechend der Anweisungen durchgeführt wurden!

- → SD-KARTE aus dem USB-Leser nehmen und in Kamera einfügen
- → Digitalkamera anschalten und den automatischen Standby-Modus AUSSCHALTEN!
- → Nach ca. 1-2 Minuten erscheint das Netzwerk : PiAR 0000[persönliche Nummer] in den Drahtlosverbindungen des Computers

| 🛃 PIAR                                 |                                                                          |         |
|----------------------------------------|--------------------------------------------------------------------------|---------|
| Aktueller Speicheront                  | Verbindung mit einem Netzwerk herstellen                                 |         |
| Metadaten des ausgewählten Ordners     | Verbindung transponder Verbindung zu einem anderen Netzugek herstellen   |         |
| Datenfeld Went für neue                | verbindung treinen oder Verbindung zu einem anderen Netzwerk herstellen. |         |
| Quelle/Archiv PIAR                     | Anzeigen Alle                                                            |         |
| Metadaten des ausgewählten I           | Verbunden                                                                |         |
| Datenfeld Nach dem                     | icht Ihres Computers.                                                    |         |
| Quelle/Archiv Verbinden                | PIAR0005 Sicherheitsattiviertes Netzwerk                                 |         |
| Signatur/Ordner Sicherheit             |                                                                          |         |
| Datum/Zeitraum                         | liyahov.05D/ Siskashaitaski inter Natawate                               |         |
| Vorprovenienz                          |                                                                          |         |
| Beschreibung                           |                                                                          |         |
| Sprache                                | Fine Verbindung oder ein Netzwerk einrichten                             |         |
| Schlagwort                             | Netzwerk- und Freigabecenter öffnen                                      |         |
|                                        | Trennen Abbrechen                                                        |         |
|                                        |                                                                          |         |
| SD-Karte wurde erfolgreich eingebunden |                                                                          |         |
| At Sucha harait                        | Abbenders                                                                | Beenden |

- → PiAR-Netzwerk auswählen und verbinden
- → Sicherheitscode aus dem Popup-Fenster eingeben
- → Mit Klick auf ok im Popupfenster bestätigen
- → Im Programm erneut bestätigen:

| PIAR                                                                                            |                                     |  |  |
|-------------------------------------------------------------------------------------------------|-------------------------------------|--|--|
| Bitte erst dann bestätigen, wenn das Drahtlosnetzwerk "PIAR0 xyz"5" (Schlüssel = xyz) verbunden |                                     |  |  |
|                                                                                                 | Ohne Verbindung arbeiten Bestätigen |  |  |

# Computer und Kamera sind jetzt über PiAR drahtlos verbunden! DIE DIGITALISIERUNG KANN BEGINNEN!

AB JETZT WERDEN FOTOS AUTOMATISCH IN AUSGEWÄHLTE ORDNER ÜBERTRAGEN

#### Hinweis:

Falls die Daten des Drahtlos-Netzwerks nicht automatisch vom Computer gespeichert werden, müssen sie beim Neustart des Computers wieder eingegeben werden. Hierzu wird der Sicherheitsschlüssel des PIAR-Netzwerks bei jedem Start des Programms angezeigt.

# TEIL C "PIAR MIT KARTE" – DRAHTLOS-DIGITALISIERUNG

1) DIGITALISIEREN MIT PIAR NACH ERFOLGREICHER FREISCHALTUNG DER PERSÖNLICH

NACH ERFOLGREICHER FREISCHALTUNG DER PERSÖNLICHEN PIAR-SD-KARTE UND FÜR JEDES NEUE DIGITALISIERUNGSPROJEKT MIT PIAR:

- → Kamera anschalten (IMMER: automatischen Standby-Modus der Kamera ausschalten)
- ➔ Auf die Anzeige des PiAR-Netzwerkes (PIAR000[persönliche Nummer] in den Drahtlos-Verbindungen des Computers warten (ca. 1-2 Minuten)
- → Computer mit dem Netzwerk PIAR000N über die Drahtlosverbindungen verbinden

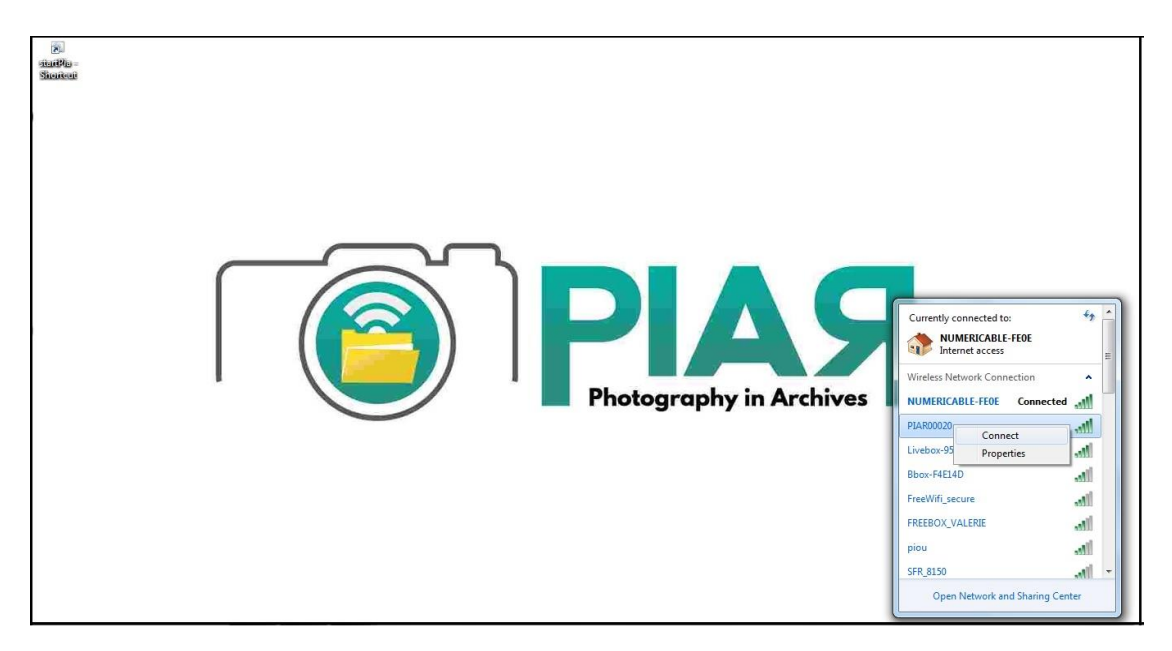

→ PiAR über das Icon « Start PiAR » (Desktop) starten und « bestätigen » klicken
 → Verbindung zwischen der Kamera und dem Programm wird hergestellt

| PIAR |                                                                                                    |
|------|----------------------------------------------------------------------------------------------------|
| i    | Bitte erst dann bestätigen, wenn das Drahtlosnetzwerk "PIAR0 xyz";;" (Schlüssel = xyz) verbunden ist ! |
|      | Ohne Verbindung arbeiten Bestätigen                                                                    |

➔ Prüfen ob PiAR « Kamera verbunden » anzeigt (unten links) Der erste Ordner kann angelegt werden. Das Markieren eines Ordners bestimmt den automatischen Transfer der Bilder in diesen Ordner.

! Vorsicht: Kamera weder nach noch während des Fotografierens ausschalten !

2) Anlegen von Ordnern und Unterordnern :

Rechtsklick auf das Icon « Mypiar » (oben links) und « neu » wählen, um einen Ordner für das Digitalisierungsprojekt anzulegen. Es können beliebig viele Ordner und/oder Unterordner angelegt werden (Neuer Ordner auf gleicher Ebene: Rechtsklick auf MyPiAR-Order; neuer Unterordner: Rechtsklick auf den vorerst angelegten Ordner). Die Digitalisierung kann beginnen

sobald ein Ordner angelegt und markiert wurde. Die Bilder werden dann von PiAR automatisch in diesen Ordner geladen (Vorschau jedes einzelnen Bildes im Viewer, Status der Übertragung: Leiste in orangener Farbe, unten rechts).

! Bitte vor dem fotografieren erneut prüfen, ob der entsprechende Ordner, in den die Bilder geladen werden sollen, blau markiert ist !

#### 3) Automatische Übertragung von Bildern

In der Regel kann ohne Unterbrechung während des Transfers der Bilder und schneller als dieser fotografiert werden. PiAR sorgt dafür, dass alle Bilder jeweils in den Ordner übertragen werden, der zum Zeitpunkt des fotografierens markiert war. Ein neuer Ordner kann bereits angelegt oder markiert werden, selbst wenn der Prozess des Transfers in einen anderen Ordner noch nicht beendet ist. Alle Fotos, die ab Auswahl eines neuen Ordners fotografiert werden, werden auch in diesen transferiert.

#### 4) Nachträglicher Transfer von nicht übertragenen Bildern

Wird die Verbindung während der Digitalisierung unterbrochen, bietet PiAR bei erneuter Verbindung verschiedene Möglichkeiten für den nachträglichen Transfer der fehlenden Bilder:

| PIAR |                                                                                                    |                                                   |  |  |  |  |
|------|----------------------------------------------------------------------------------------------------|---------------------------------------------------|--|--|--|--|
|      | Die Speicherkarte der Kamera enthält noch 4 nicht übertragene Bilder (2015-09-07 09:27 - 2015-09-07 09:27).<br>Nie soll hiermit verfahren werden? |                                                   |  |  |  |  |
|      | übertragen wie vorge                                                                                                    | sehen in neuen Ordner übertragen nicht übertragen |  |  |  |  |

#### <u>"Übertragen wie vorgesehen" :</u>

die noch nicht übertragenen Bilder werden an Hand ihres Zeitstempels in den Ordner übertragen, der bei Erstellung des Fotos ausgewählt war

#### "in neuen Ordner übertragen":

PiAR legt automatisch einen neuen Ordner (Benennung: Datum des Tages) und überträgt die Bilder in diesen neuen Ordner (er kann danach einfach umbenannt werden)

#### Oder:

Die Bilder werden bei Auswahl von Option 3 nicht in das Programm übertragen

Diese Funktion erlaubt es, Bilder mit der PiAR-Karte aufzunehmen ohne vorhandene Verbindung zum Computer. Die Bilder können nachträglich beim nächsten Start des Programms geladen werden. Hierfür beim Programm-Start die Option "in neuen Ordner übertragen" wählen. Der neue Ordner erhält als Dateinamen automatisch das aktuelle Datum und kann danach beliebig umbenannt werden.

### 5) Automatisches Mehrfachtagging

(automatische Übertragung der Ordnerdaten auf alle Bilder eines Ordners)

Wenn die automatische Übertragung der in den Ordner eingegebenen Informationen auf alle Bilder des entsprechenden Ordners erfolgen soll, muss die Zeile unter "für neue Bilder" angeklickt werden. Diese wird zur Erkennung grün markiert.

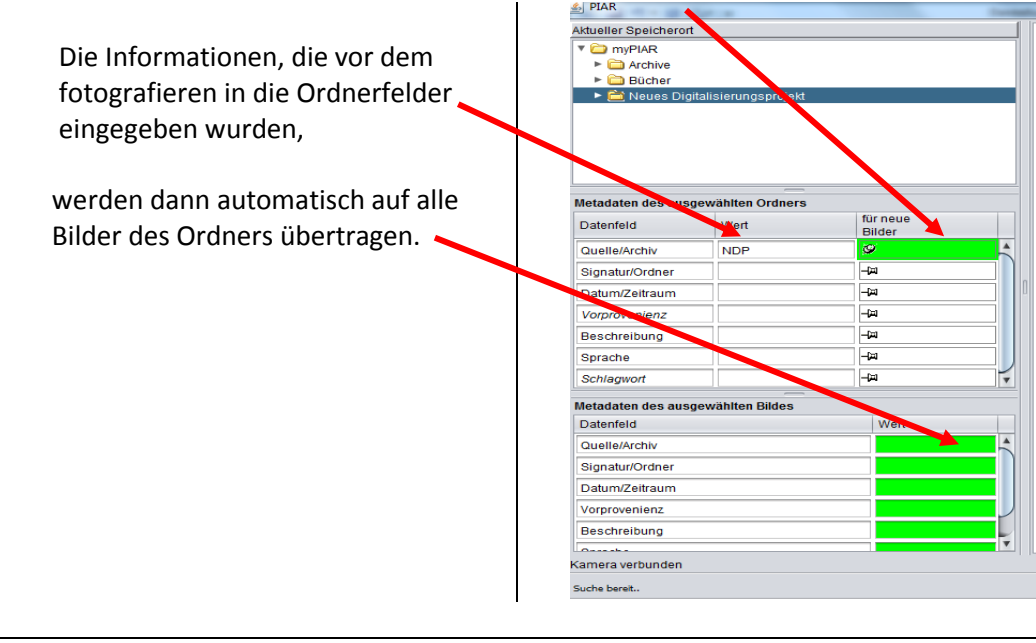

## ! Vorsicht ! Diese Option muss vor der Aufnahme der Bilder ausgewählt werden!

## 6) Funktion "ersetze Bild durch das nächste Photo"

Es besteht die Möglichkeit Bilder bzw. Seiten erneut aufzunehmen, falls die Qualität nicht den Ansprüchen entspricht. Ein Bild kann im Nachhinein neu fotografiert und das alte hierdurch automatisch ersetzt werden. Das entsprechende Bild in der Liste anklicken (rechte Maustaste) :

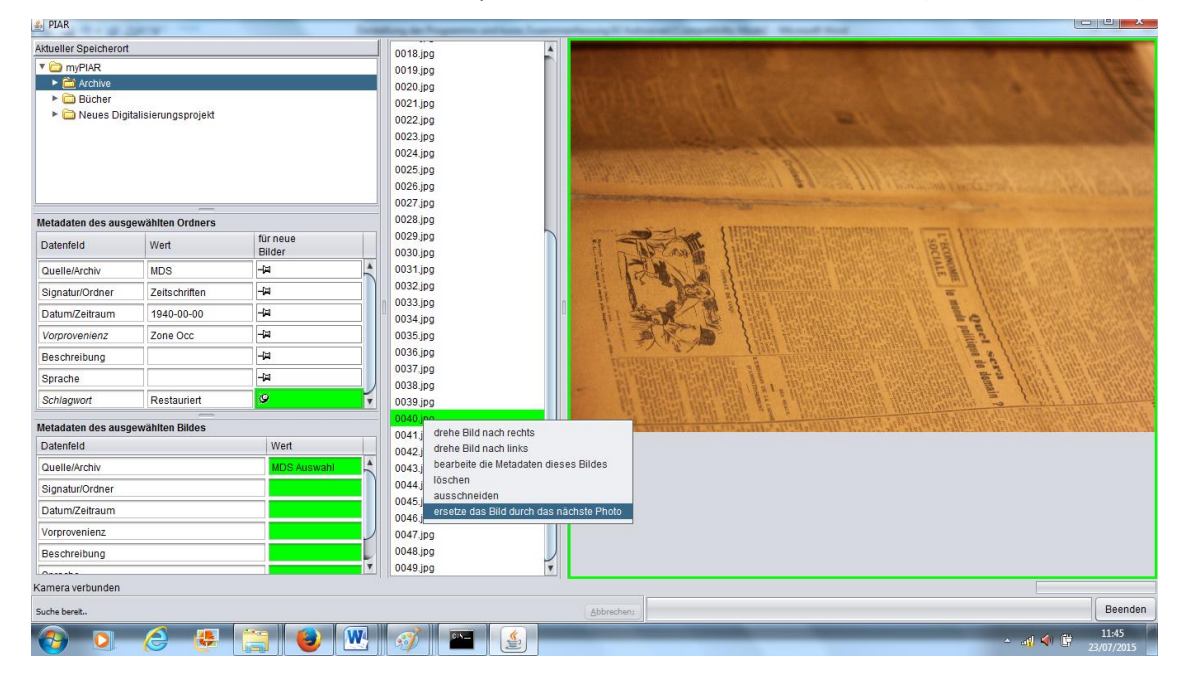

### 7) Benutzung des QR-Codes für das automatische Drehen von Bildern während der Digitalisierung

Der im Bestellpaket mitgelieferte QR-Code dient zur automatischen Drehung der Bilder während der Digitalisierung. Wird er neben der jeweiligen Seite bzw. dem Originaldokument platziert und mitfotografiert, werden die Bilder von PiAR automatisch entsprechend der Ausrichtung (Schrift oben) gedreht. In der derzeitigen Programmversion erfolgt die Drehung ausschliesslich in 90°-Schritten. Sie dient in erster Linie dazu, den Aufnahmebereich der Kamera (bei Hochformaten) besser nutzen zu können.

Der QR-Code dient gleichzeitig zur Errechnung der dpi-Zahlen eines Bildes. Diese werden bei der Bildaufnahme vom Programm in den Bildinformationen abgelegt. Später können die Informationen abgerufen werden (Eigenschaften des Bildes). Sie erlauben die Speicherung der Originalgrösse des Bildes und können zur Qualitätsvereinheitlichung verwendet werden.

#### 8) Löschen der Bilder von der SD-Karte

Die PiAR-SD-KARTE sollte NICHT im Fotoapparat formatiert werden.

Für das Löschen der Bilder von der SD-Karte mit der Kamera, siehe Handbuch der Kamera. Im Computer können die Bilder auch mit Hilfe des mitgelieferten Adapters gelöscht werden.